# INSTRUCCIONES

#### **SOLICITUD DE EXAMEN DE ADMISIÓN**

- 1.- Ingresa a la página admision.utags.edu.mx
- **2.-** Da clic en "No tengo folio, registrate aquí."
- 3.- Llena el formulario con tus datos, al terminar se va a generar tu folio, lo necesitarás en cada paso del proceso de admisión.
- 4.-Verifica tu dirección de correo en el link que te llegó a tu bandeja de entrada.

**Nota:** Te recomendamos revisar que hayas escrito tu dirección de correo correctamente, aquí te llegará toda la información importante sobre tu proceso de admisión.

5.- Al terminar el formulario, se genera tu ficha de pago de examen de admisión, úsala para pagar tu examen en Practicaja y Bancomer App o directamente en cajas de la universidad.

Nota: Ten en cuenta que los pagos en banco se reflejan en el sistema de admisiones después de 24 a 48 horas, los pagos en cajas de la universidad se reflejan de inmediato.

- 6.- Una vez reflejado tu pago, el siguiente paso es llenar en admisiones.utags.edu.mx los formularios de:
  - -Tests de orientación vocacional
  - -Datos generales
  - -Encuesta

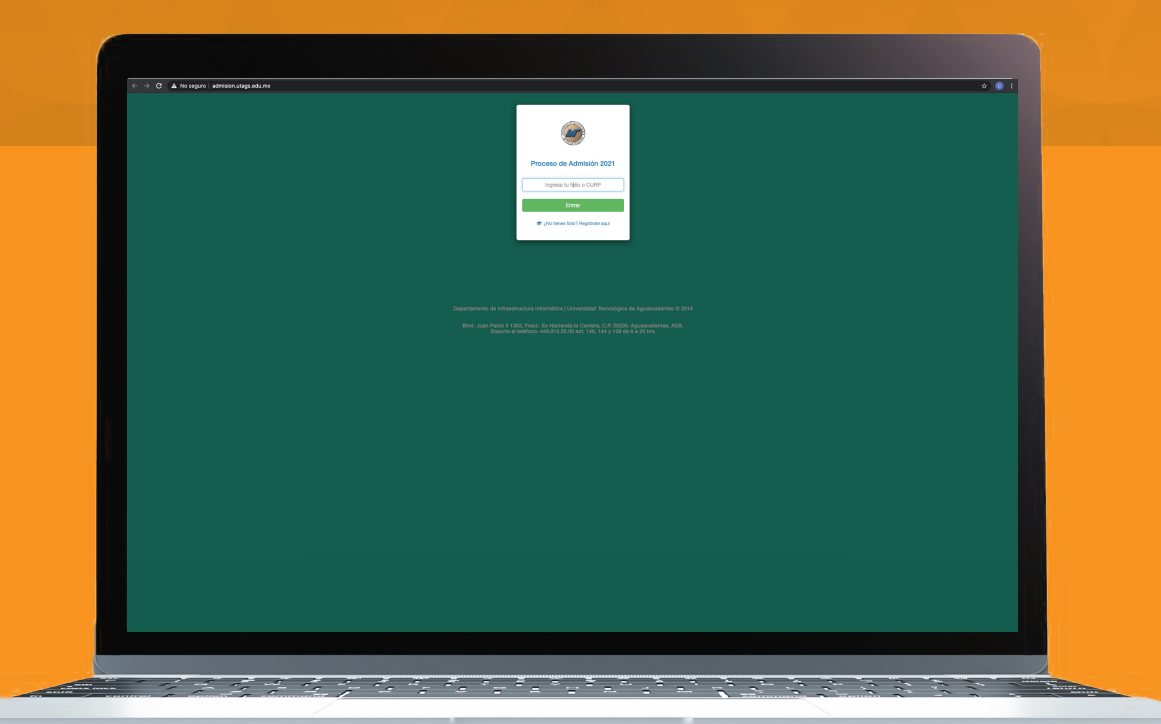

## **APLICACIÓN DE EXAMEN DE ADMISIÓN**

**1.-** Al terminar los formularios el sistema te va a generar una ficha de aplicación de examen, en ella aparecerá el día, la hora y el edificio donde tendrás que presentar tu examen de admisión, y el usuario y la contraseña con la cual ingresarás a tu aplicación.

Nota: Recuerda leer y revisar la información que te llega a tu correo, ahí puedes resolver las dudas que pudieras tener.

2.- Los resultados de tu examen los puedes revisar de 3 a 5 días habiles posteriores a tu aplicación en la página oficial www.utags.edu.mx, página de Facebook y/o a través del número de whatsapp 449 138 68 56.

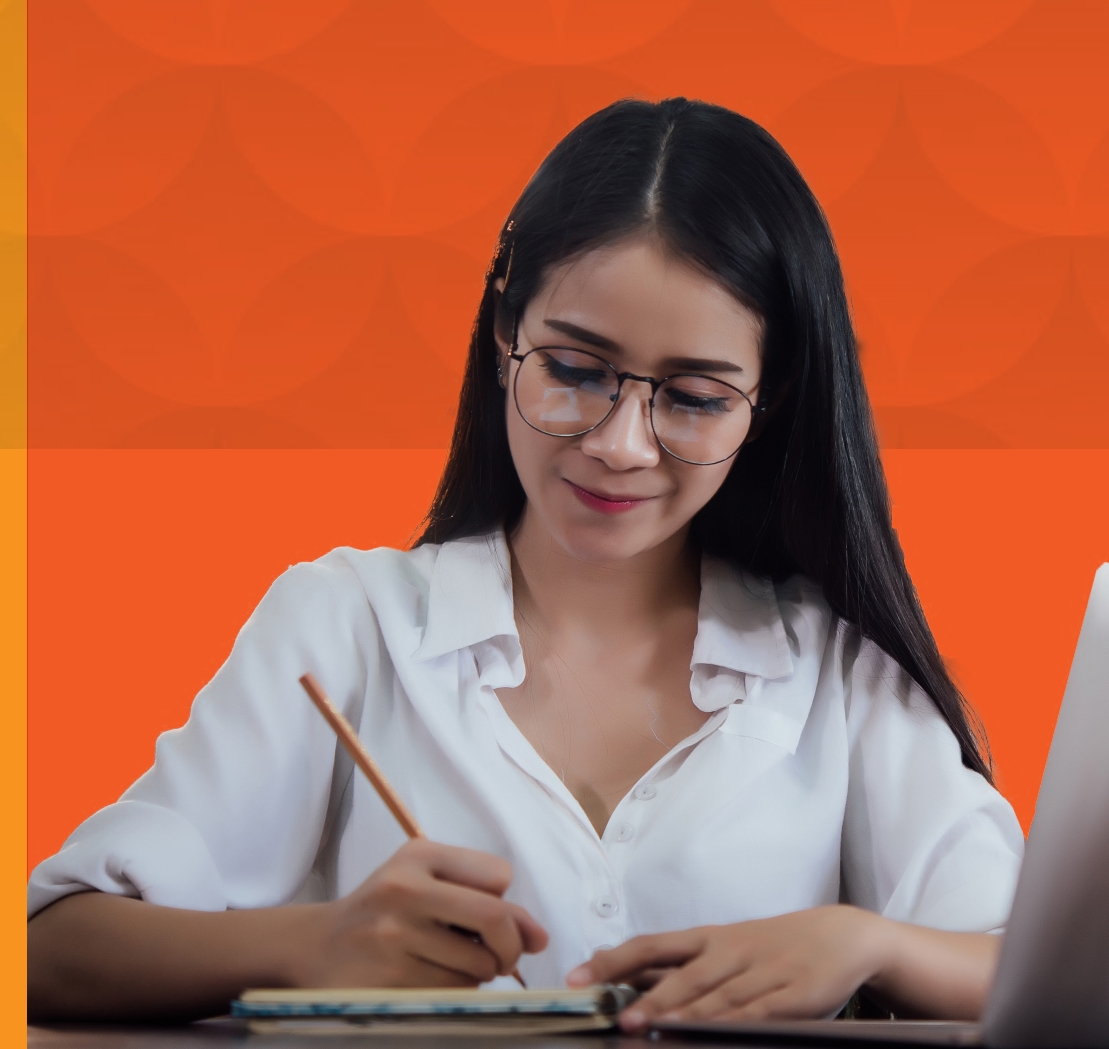

## **INSCRIPCIÓN EN** LÍNEA

- 1.- Revisa los resultados de examen, si fuiste aceptado, ingresa en admisión.utags.edu.mx con tu folio para responder el formulario de estudio socioeconómico.
- 2.- Imprime la ficha de pago de inscripción y curso propedéutico.
- 3.- Con la ficha, realiza el pago en Practicaja, BancomerApp, o en la universidad
- 4.- Después de que tu pago se refleje en el sistema, tienes que cargar cuatro documentos en formato digital (escaneados) en tu perfil de admisiones.utags.edu.mx:
- CURP
- Constancia de estudios con promedio y/o certificado oficial de bachillerato.
- Resultado de EXANI II, en caso de no tenerlo, vuelve a subir tu constancia de estudios.
- Número de afiliación del IMMS, puedes solicitarlo aquí:

http://www.imss.gob.mx/tramites/imss02008

Posteriormente, en dos o tres días habiles, te llegará a tu correo tu matrícula de estudiante e insstrucciones para el inicio de clases.

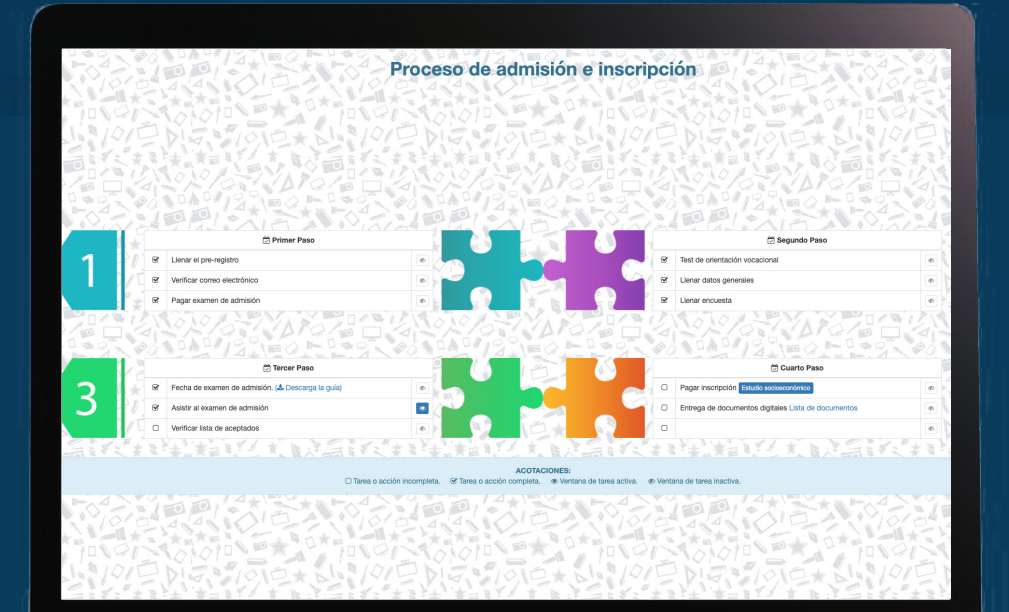

#### **ENTREGA DE DOCUMENTOS EN FÍSICO**

IV

¡Bienvenido a la Universidad Tecnológica de Aguascalientes!

En este momento, oficialmente eres parte de la comunidad universitaria, sin embargo, tienes que entregar tus documentos oficiales originales en las oficinas de la universidad.

Revisa constantemente tu correo electrónico, ahí te dirán el día y la hora en el que deberás presentarte en control escolar para entregar tus documentos.

> ;Felicidades! Ya eres un Lobo de la Universidad Tecnológica de Aguascalientes.

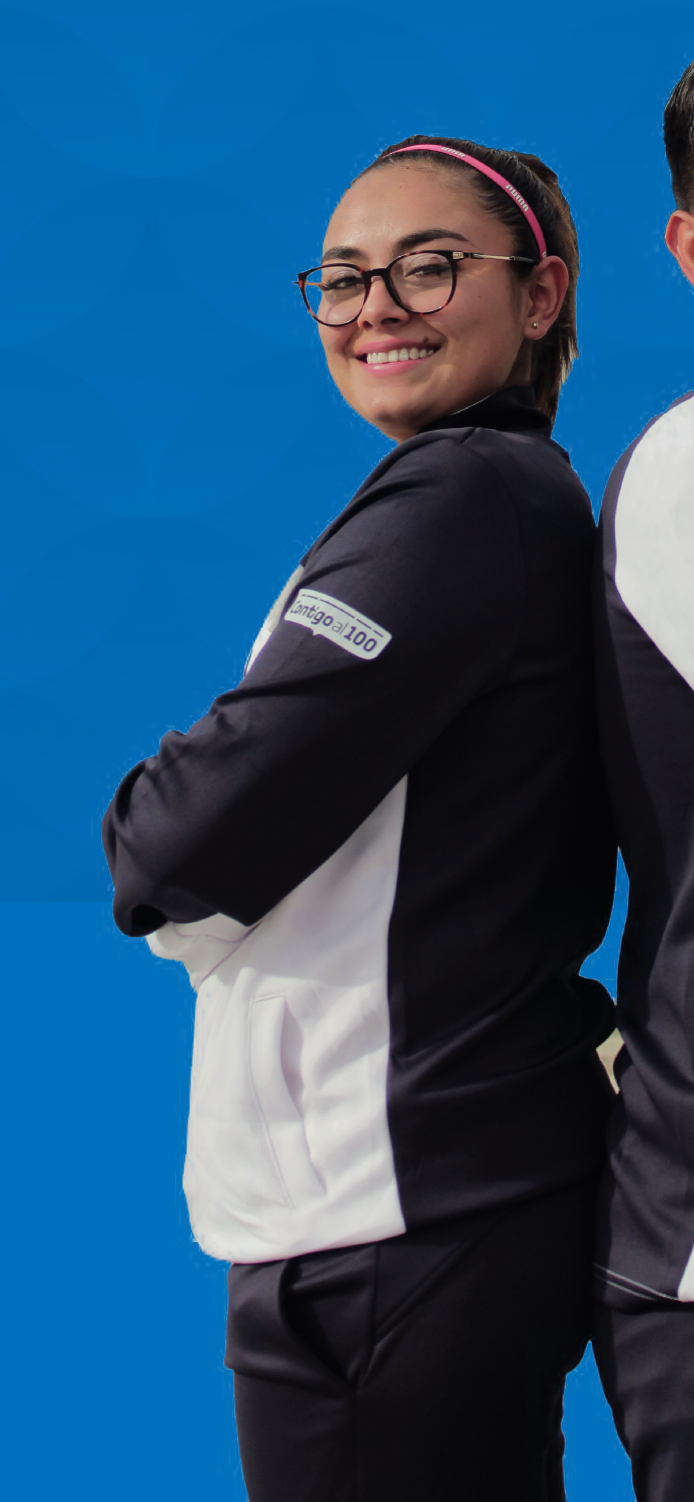